# GlobePayアプリ取扱説明書

### 1.インストールの手順

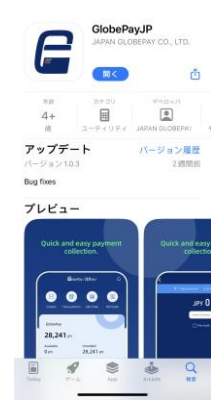

APPLE STOREまたはGOOGLEPLAYで GlobePayJPを検索し、インストールします (スマホ・タブレット)

### 2.決済方法一 (CPM利用者提示型)

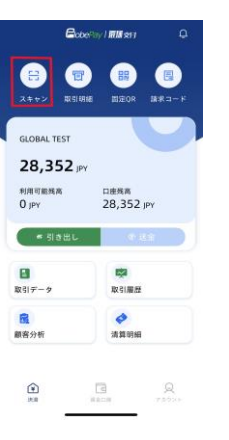

お客様の端末にQRコード を表示してもらいます

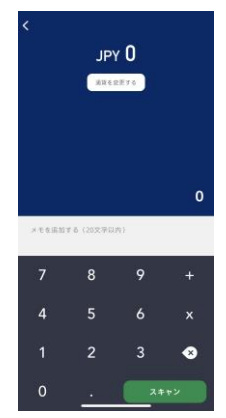

決済金額、メモを入力する上で スキャンボタンをタップします。 (決済通貨も変更できます)

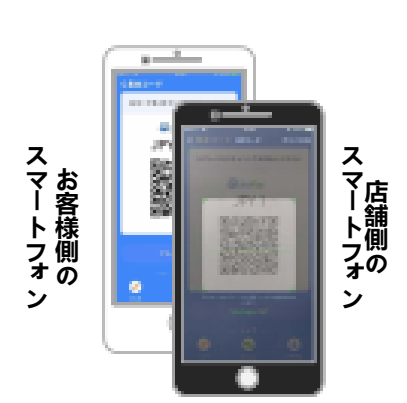

CobePay I MM 21

アプリを起動し、開通メールに記載された 「ユーザーID」「パスワード」 および「検証コード」を入力します

LOG IN

コーザーボ

バスワード

検証コード

お客様側のQRコードを スキャンします

#### 3.決済方法二(MPM店舗提示型)

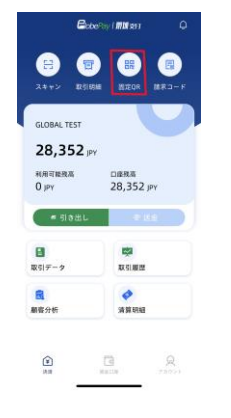

CelobePay 欢迎使用扫码支付 CelobePay 文迎使用扫码支付

お客様にQRコードを スキャンしてもらい、 金額を入力します

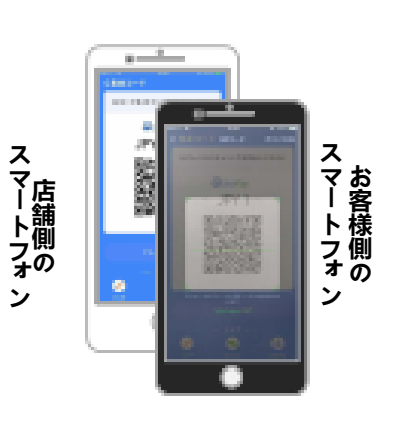

QRコードをスキャンします

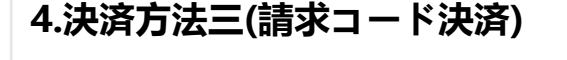

固定QRをタップして、 金額入力画面へ移行します

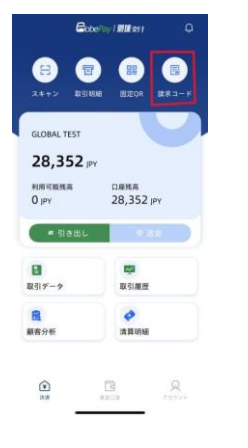

請求コードをタップして、 金額入力画面へ移行します

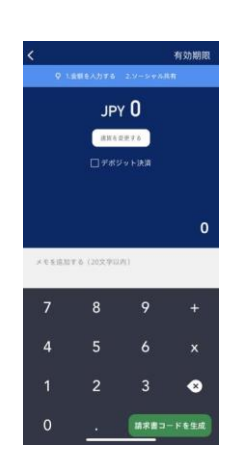

決済金額、メモを入力する上で 請求コードを生成します

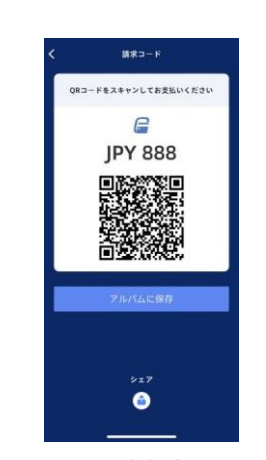

QRコードを保存します。 シェア:必要に応じて送信 するアプリを選択します

## GlobePayアプリ取扱説明書

| 5.取引明細                                                                                                    |                                                                                                    | 6.利用情報                                                                                                    |                            |                                                                                                    |
|----------------------------------------------------------------------------------------------------|----------------------------------------------------------------------------------------------------|----------------------------------------------------------------------------------------------------|----------------------------|----------------------------------------------------------------------------------------------------|
| Image: Distance   Distance     Image: Distance   Distance     Image: Distance </th <th>く<br/>日子<br/>3.02-06-13<br/>3.02-06-13<br/>3.02-06-13<br/>3.02-07-32<br/>3.02-07-32<br/>4.02-07-07-07<br/>4.02-07-07-07<br/>4.02-07-07-07<br/>4.02-07-07<br/>4.02-07-07<br/>4.02-07-07<br/>4.02-07-07<br/>4.02-07<br/>4.02-07<br/>4.0</th> <th>Al       Image: Signal and Signal and Signal a</th> <th></th> <th></th> | く<br>日子<br>3.02-06-13<br>3.02-06-13<br>3.02-06-13<br>3.02-07-32<br>3.02-07-32<br>4.02-07-07-07<br>4.02-07-07-07<br>4.02-07-07-07<br>4.02-07-07<br>4.02-07-07<br>4.02-07-07<br>4.02-07-07<br>4.02-07<br>4.02-07<br>4.0 | Al       Image: Signal and Signal and Signal a |                            |                                                                                                    |
| 日付別の取引詳細                                                                                                    | 確認したい取引の検索                                                                                                    | 取引の統計情報                                                                                                    | 取引の統計グラフ                   | 既存顧客と<br>新規顧客の情報                                                                                                    |
| 7.清算明細                                                                                                    |                                                                                                    | 8.資金口座                                                                                                    |                            |                                                                                                    |
| ληθηθ     λομορο       JOUTH 27 Augustume: 23 Augustume     2       JOUTH 27 Augustume: 23 Augustume     2       JOUTH 27 Augustume: 25 Augustume     2       JOUTH 27 Augustume: 25 Augustume     2       JOUTH 27 Augustume: 25 Augustume     2       JOUTH 27 Augustume: 25 Augustume     2       JOUTH 27 Augustume: 25 Augustume     2       JOUTH 27 Augustume: 25 Augustume     2       JOUTH 27 Augustume: 25 Augustume     2       JOUTH 27 Augustume: 25 Augustume     2       JOUTH 27 Augustume: 25 Augustume     2       JOUTH 27 Augustume: 25 Augustume     3       JOUTH 27 Augustume: 25 Augustume     3       JOUTH 27 Augustume: 25 Augustume     3       JOUTH 27 Augustume: 25 Augustume     3       JOUTH 27 Augustume: 25 Augustume     3       JOUTH 27 Augustume: 25 Augustume     3       JOUTH 27 Augustume: 25 Augustume     3       JOUTH 27 Augustume: 25 Augustume     3       JOUTH 20 Augustume: 25 Augustume     3       JOUTH 20 Augustume: 25 Augustume     3       JOUTH 20 Augustume: 25 Augustume     3                                                                                                    | A Year     A Year                                                                                                    | GLOBAL TEST   BR 38 352 pr   Daw Tasta   Daw Tasta   Daw Tasta   Daw Tasta   Tasta   Tasta   Tasta   Tasta   Tasta   Tasta   Tasta                                                                                                    |                            | <                                                                                                    |
| 各清算日清算金額                                                                                                    | 清算の詳細情報                                                                                                    | 必要に応じで<br>自主清算管理                                                                                                    | 出金の申込み                     | 清算金額および入金<br>予定日を確認します                                                                                                    |
| 9. ГОР   ГОР     ГОР   ГОР     ГОР   ГОР     В КОПА   ГОР     В КОПА   ГОР     В КОПА   ГОР     В КОПА   В                                                                                                    | <b>10. Log es doute</b> Image: Construction of the state of the state of t                                                                                                    | VINU 240-2   VINU Antino   VINU Antino                                                                                                    |                            | Image: second second |
| 加盟店情報管理<br>契約料率の確認<br>銀行口座確認<br>パスワードなどの設定                                                                                                    | ホームから取引明細を<br>タップします                                                                                                    | 該当する取引を<br>タップします                                                                                                    | 返金ボタンを<br>タップして、<br>返金処理操作 | 返金金額を入力するか、<br>[全額返金]を選択するか<br>[確定]をタップします                                                                                                    |

お問い合わせ 日本環球支付株式会社 サポートセンター TEL:03-6284-2302 FAX:03-6284-2303 業務携帯:080-3359-5461 受付時間 9:00-17:00 [土・日・祝日除く]

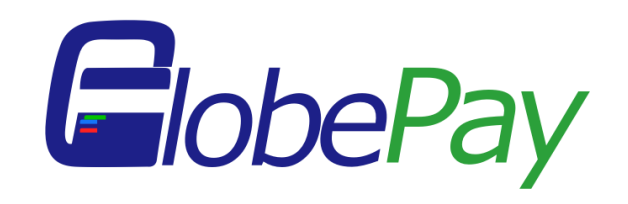